# Спасибо, что выбрали широкополосное мобильное устройство USB Stick. С помощью USB Stick Вы получите высокоскоростной доступ к беспроводной сети.

### Примечание:

В данном руководстве приводится внешний вид USB Stick, описание подготовки к работе, процедуры установки и извлечения устройства. Более подробная информация о программе управления приведена в онлайн-справке самой программы.

## Знакомство с устройством USB Stick

На рисунке ниже показан внешний вид устройства USB Stick. Данный рисунок используется только в качестве примера. Реальное устройство может отличаться от приведенного на данном рисунке.

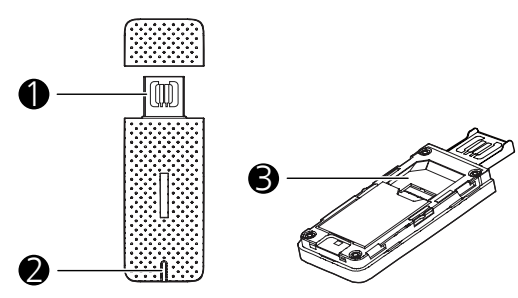

#### Внимание:

- Не оставляйте магнитные носители информации вблизи USB Stick. Излучение от устройства может уничтожить хранящуюся на них информацию.
- Не кладите острые металлические предметы, например булавки, рядом с USB Stick.Устройство может притянуть к себе эти предметы и причинить вред пользователю устройства.

## • Коннектор USB

Предназначен для подключения устройства USB Stick к ПК.

### О Индикатор

Предназначен для отображения рабочего состояния USB Stick.

- Мигает зеленым цветом два раза каждые 3 с: устройство USB Stick включено.
- Мигает зеленым цветом один раз каждые 3 с: устройство USB Stick регистрируется в сети 2G.
- Мигает синим цветом один раз каждые 3 с: устройство USB Stick регистрируется в сети 3G/3G+.
- Горит зеленым цветом: устройство USB Stick подключено к сети 2G.
- Горит синим цветом: устройство USB Stick подключено к сети 3G.
- Горит голубым цветом: устройство USB Stick подключено к сети 3G+.
- Не горит: устройство USB Stick извлечено.

### € Слот для SIM/USIM-карты

Предназначен для размещения SIM/USIM-карты.

## Подготовка USB Stick к работе

### Установка SIM/USIM-карты

- 1. Сдвиньте переднюю крышку для того, чтобы снять её с устройства USB
- Stick.
- 2. Вставьте SIM/USIM-карту в соответствующий слот, как показано на рисунке.
- Установите заднюю крышку и задвиньте её на место.

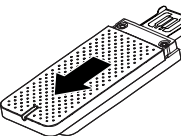

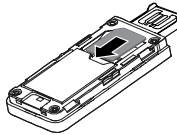

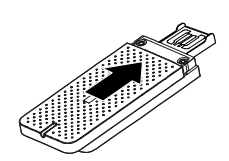

### Примечание:

- Убедитесь, что скошенный уголок SIM/USIM-карты занял правильное положение относительно слота.
- Не извлекайте SIM/USIM-карту, если она используется. В противном случае устройство, карта и данные, хранящиеся на ней, могут быть повреждены.
- Используйте только стандартную SIM/USIM-карту, совместимую с USB Stick.
  В противном случае устройство, карта и данные, хранящиеся на ней, могут быть повреждены.

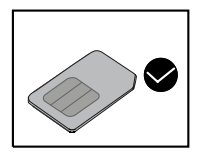

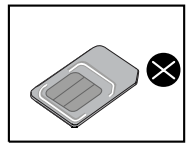

### Руководство по установке/удалению

Процедуры установки программы управления могут быть различными в зависимости от операционной системы (ОС) Вашего компьютера. Далее в разделах приведены процедуры для операционной системы Windows XP, взятые в качестве примера.

### Подключение USB Stick к ПК

### Вставьте USB Stick в USB-порт Вашего ПК.

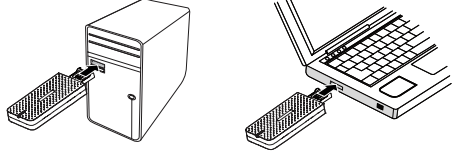

#### Установка программы управления для USB Stick

- 1. Подключите USB Stick к ПК.
- ОС автоматически обнаружит и распознает новое оборудование, а затем запустит Мастер установки.

#### Примечание:

Если Мастер установки не запускается автоматически, найдите файл AutoRun.exe в папке установки. Запустите программу установки двойным щелчком мыши на AutoRun.exe.

- 3. Далее следуйте инструкциям Мастера установки, отображаемым на экране.
- По завершении установки на рабочем столе появится ярлык программы управления.

#### Запуск программы управления

После установки программа управления запустится автоматически. В дальнейшем при каждом подключении USB Stick к ПК программа управления будет запускаться автоматически.

Также Вы можете запустить программу управления двойным щелчком мыши по иконке на рабочем столе.

### Извлечение устройства USB Stick

- Дважды нажмите на иконку Se зоне уведомлений. Далее появится диалоговое окно Отключить или Извлечь устройство (Unplug or Eject Hardware).
- Выберите соответствующее оборудование и нажмите кнопку Остановить (Stop).
- После появления сообщения "Теперь устройство может быть безопасно извлечено" ("It is safe to remove the device") извлеките устройство USB Stick.

#### Удаление программы управления

- 1. Выберите Пуск > Панель управления > Установка/удаление программ (Start > Control Panel > Add or Remove Programs).
- Найдите в списке программу управления и нажмите Удалить (Remove), чтобы удалить её.

#### Примечание:

Необходимо выйти из программы управления перед её удалением.

Версия: V100R001\_01 №: 31010HQN